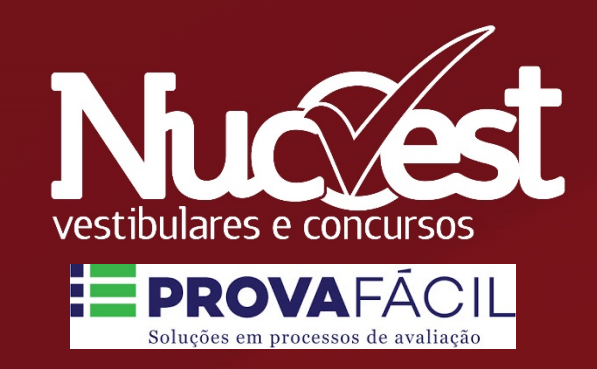

# Manual de Acesso e Instalação do Safe Exam Browser Instruções para a Prova

# Manual de Acesso e Instalação do Safe Exam Browser

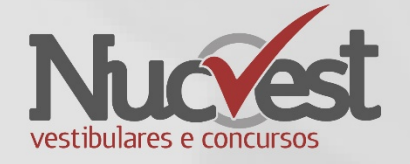

- A instalação do Safe Exam Browser (navegador seguro) deverá ser realizada no mesmo computador que será utilizado para realização da prova.
- Apenas os tipos abaixo de equipamento são permitidos:
  - Desktop
  - Notebook
- O computador deverá ter o Windows 7 com SP1, Windows 8/8.1, Windows 10.
  - Caso algum problema ocorra pode ser necessário instalar os pacotes abaixo:
    - .NET Framework 4.7.2: <u>https://dotnet.microsoft.com/download/dotnet-framework/net472</u>
    - Microsoft Edge WebView2: <u>https://go.microsoft.com/fwlink/p/?LinkId=2124703</u>
    - Visual C ++ 2015-2019 redistribuível: <u>https://support.microsoft.com/en-us/help/2977003/the-latest-supported-visual-c-downloads</u>
- O Safe Exam Browser NÃO é compatível com MAC ou Sistema Operacional Linux

# Manual de Acesso e Instalação do Safe Exam Browser

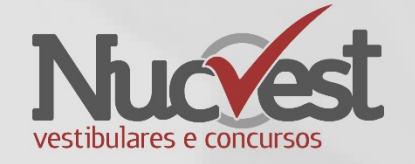

- A partir do momento que ocorrer a configuração da restrição do uso do Safe Exam Browser para a realização das provas online, no Prova Fácil NucVest, os alunos/candidatos, somente conseguirão iniciar a prova a partir deste browser.
- Ao iniciar a prova online no Safe Exam Browser, os alunos/candidatos não conseguirão acessar outras informações no computador, pois o sistema inicia a apresentação em tela cheia e não permite navegações.
- Caso o aluno/candidato não tenha o Safe Exam Browser instalado no computador, o sistema informará sobre a necessidade de instalação, veja como instalar nas próximas páginas.

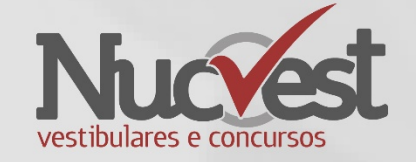

Passo 1: Download

• Clique no link abaixo, ou digite este endereço Internet em seu navegador

https://sourceforge.net/projects/seb/files/seb/SEB\_3.3.0/SEB\_3.3.0.354\_SetupBundle.exe/download

A versão acima é obrigatória. Não instale outra versão diferente. Caso tenha outra versão instalada faça a remoção e instale a versão acima.

- O download será iniciado e o arquivo irá aparecer em seu navegador.
- Verifique as telas seguintes para navegador Chrome e Navegador Firefox

### Instalação Navegador Chrome

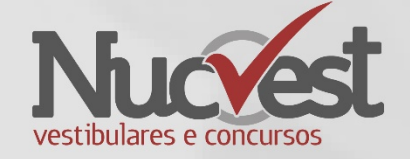

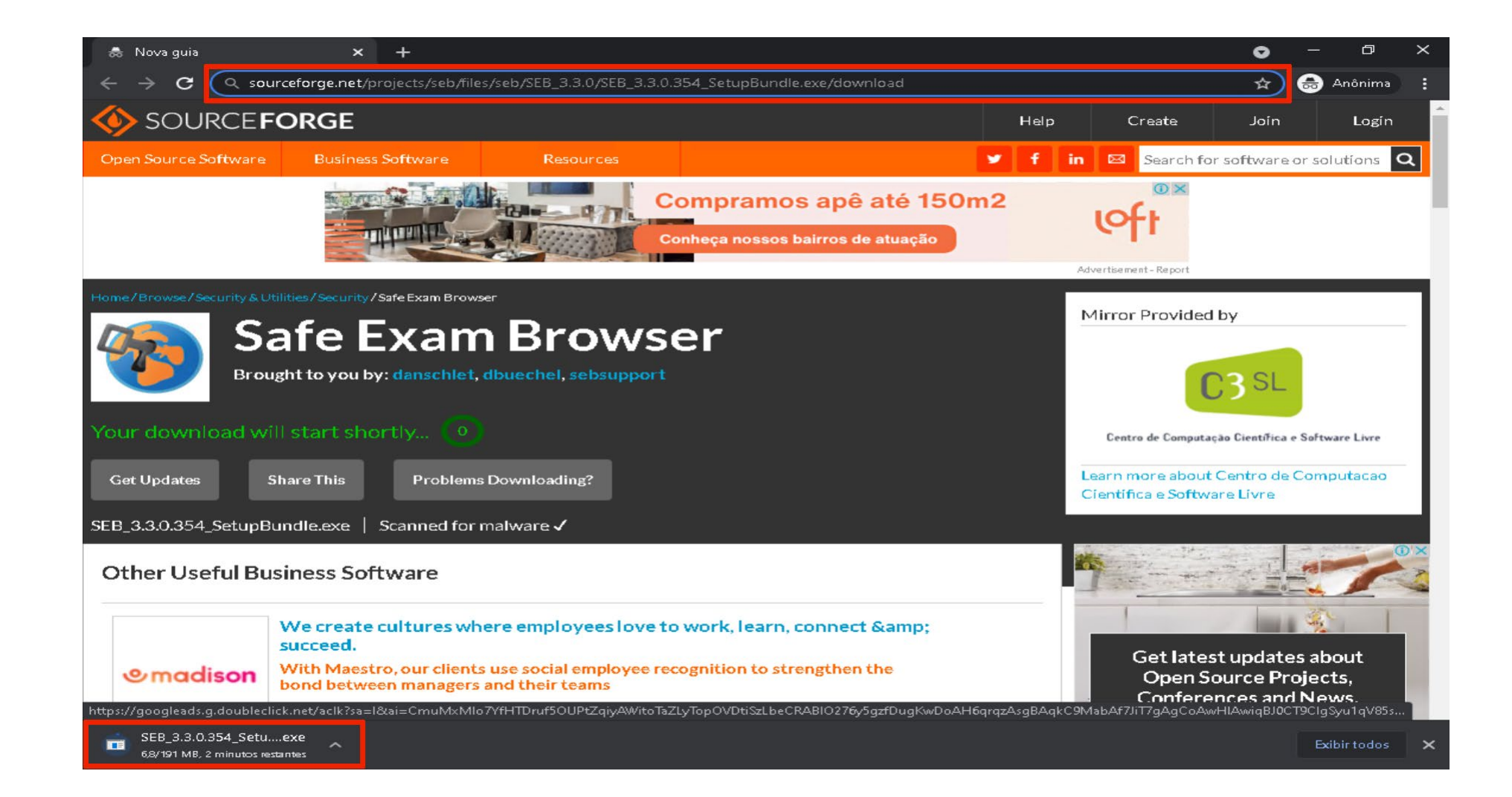

# Instalação via Navegador Firefox

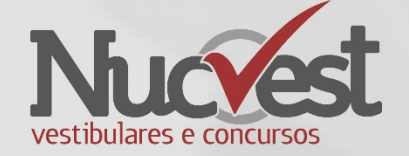

| <                   | ➢ Find out more about Safe Exam × + |                   |           |  |                                                                                 |                        |   |        |      |    |
|---------------------|-------------------------------------|-------------------|-----------|--|---------------------------------------------------------------------------------|------------------------|---|--------|------|----|
| (                   | ←)→ ♂ û                             | → C û             |           |  |                                                                                 |                        | ¥ | lii\ 🗉 | 1    | C  |
| SOURCE <b>FORGE</b> |                                     |                   |           |  | SEB_3.3.0.354_SetupBundle(1).exe<br>faitam 1min 43s — 67,3 de 191 MB (1,1 MB/s) | ×                      |   |        |      |    |
|                     | Open Source Software                | Business Software | Resources |  | Mo <u>s</u> t                                                                   | rar todos os downloads |   | or sof | ftwa | ar |

| hank y<br>For the Word:<br>Word escolheu abr<br>SEB 3.3.0.3<br>tipo: exe Fil<br>de: https://<br>Quer salvar este a | ir:<br>54_SetupBundle.exe<br>:(191 MB)<br>difpr.dl.sourceforge.net<br>:quivo?<br>Salvar arquivy Canc | ding Saf                            | e Exam Bro | wser |                 |
|----------------------------------------------------------------------------------------------------|----------------------------------------------------------------------------------------------------|-------------------------------------|------------|------|-----------------|
|                                                                                                    | 10                                                                                                   |                                     |            |      |                 |
| <b>Keep Me U</b><br>Get Safe Exam Browser updates,                                                                 | sponsored content from our s                                                                         | elect partners and more.            |            |      |                 |
| Keep Me U<br>Get Safe Exam Browser updates,<br>Enter your email address                                            | <b>pdated!</b><br>sponsored content from our s                                                       | elect partners and more.<br>Brazil  |            | v    |                 |
| <b>Keep Me U</b><br>Get Safe Exam Browser updates,<br>Enter your email address<br>Full name                        | sponsored content from our s                                                                         | elect partners and more. Brazil Ext | Job Title  | •    | Get lat<br>Open |

# Instalando o Safe Exam Browser

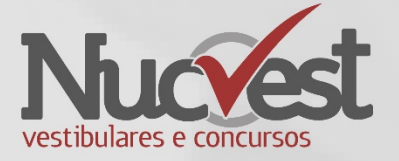

#### Passo 2: Instalação

- Depois de finalizado o download, você de executar/instalar o arquivo SEB\_3.3.0.354\_SetupBundle.exe
- Leia o contrato de uso (Licenses)
- Aceite o termo de uso
- Clique em Install

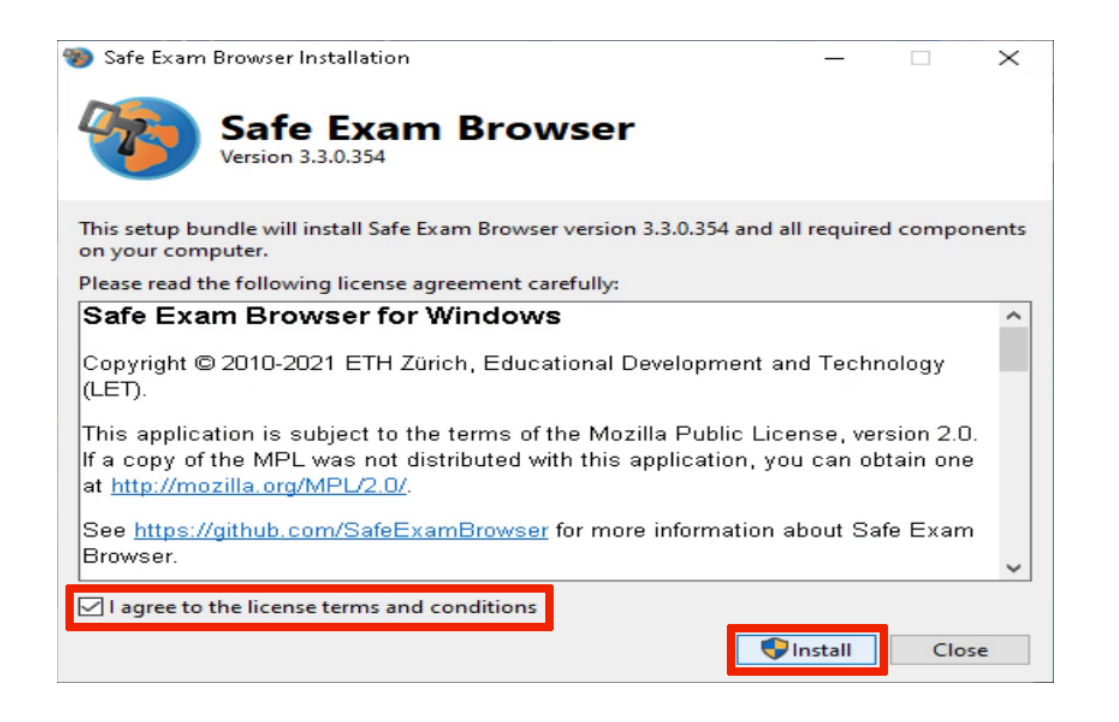

# Instalando o Safe Exam Browser

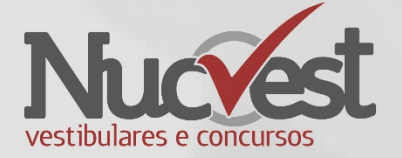

#### Passo 3: Instalação

• Se aparecer a caixa de Controle de Conta de Usuário, clique em Sim

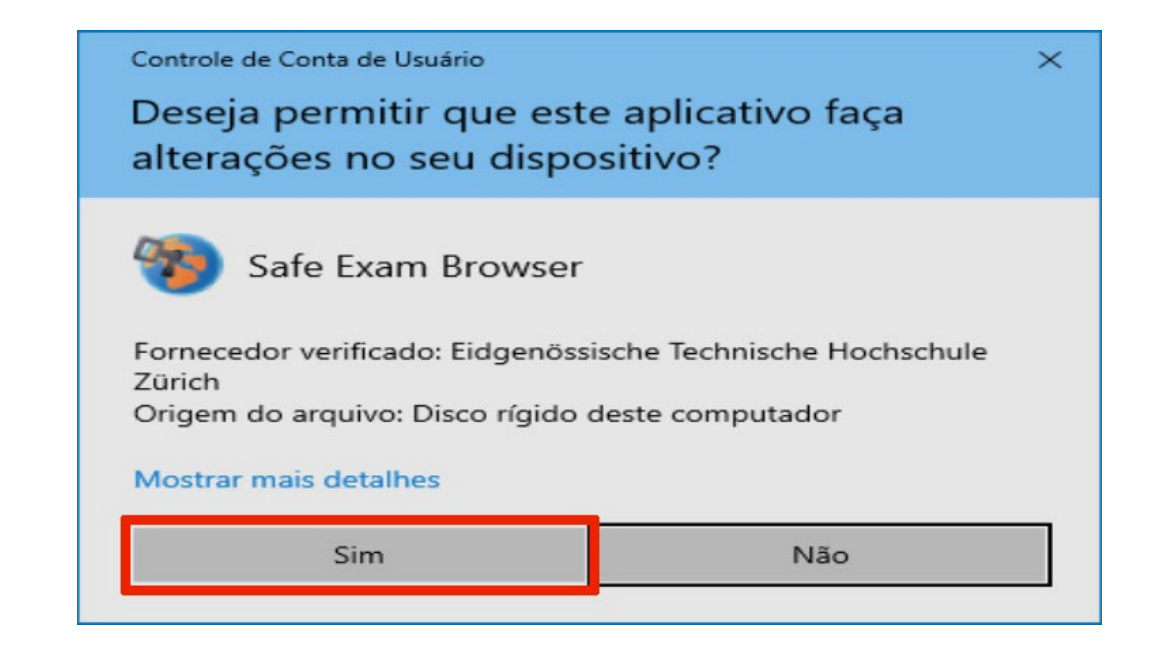

# Instalando o Safe Exam Browser

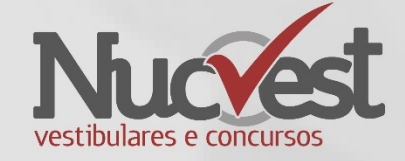

#### Passo 4: Instalação

- Aguarde o término da Instalação;
- Ao final aparecerá a mensagem de instalação com sucesso conforme imagem;
- Clique no botão Close;
- O ícone irá aparecer em seus computador/programas. (Não é necessário abrir o programa neste momento)

| Safe Exam Browser Installation         | - |      | $\times$ |
|----------------------------------------|---|------|----------|
| Safe Exam Browser<br>Version 3.3.0.354 |   |      |          |
| Setup Progress                         |   |      |          |
| Processing: Safe Exam Browser (x64)    |   |      |          |
|                                        |   |      |          |
|                                        |   |      |          |
|                                        |   |      |          |
|                                        |   |      |          |
|                                        |   |      |          |
|                                        |   |      |          |
|                                        |   |      |          |
|                                        |   |      |          |
|                                        |   | Can  | el       |
|                                        |   | Carr |          |

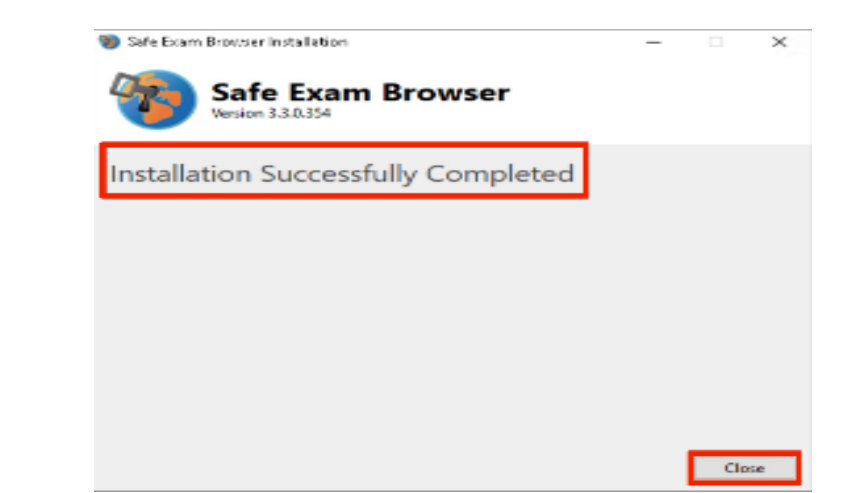

# Teste de Webcam e Microfone

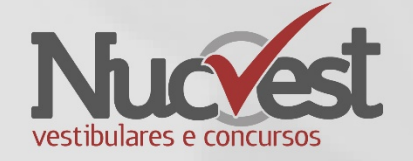

 Para realizar testes com sua Webcam, acesse o site abaixo utilizando o Navegador Chrome ou Firefox:

Teste de WebCam

https://pt.webcamtests.com/

Teste de Microfone

<u>https://pt.mictests.com/</u>

 Caso você ainda tenha algum problema, faça a reinstalação do Safe Exam Browser seguindo os passos das páginas anteriores.

# Acessando Prova Fácil NUCVEST

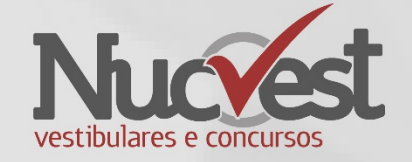

- Através do seu navegador preferido Google Chrome ou Firefox, acesse o site: <u>https://nucvest.provafacilnaweb.com.br/nucvest/logincandidate/</u>
- Digite seu Usuário e Senha de acesso
- Clique em Logar

| Nuccest<br>vestibulares e concursos   |
|---------------------------------------|
| Usuário                               |
| Senha                                 |
| Permanecer Logado Esqueci minha senha |

### Acesso Prova Aluno

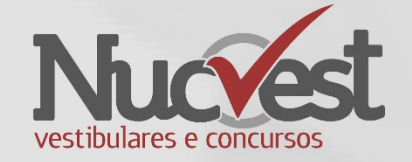

 Clique em Prova Online para acessar sua prova. A mensagem de "Não há prova disponível" poderá aparecer se o horário não estiver correto, pois a prova será liberada exatamente no horário previsto no Edital.

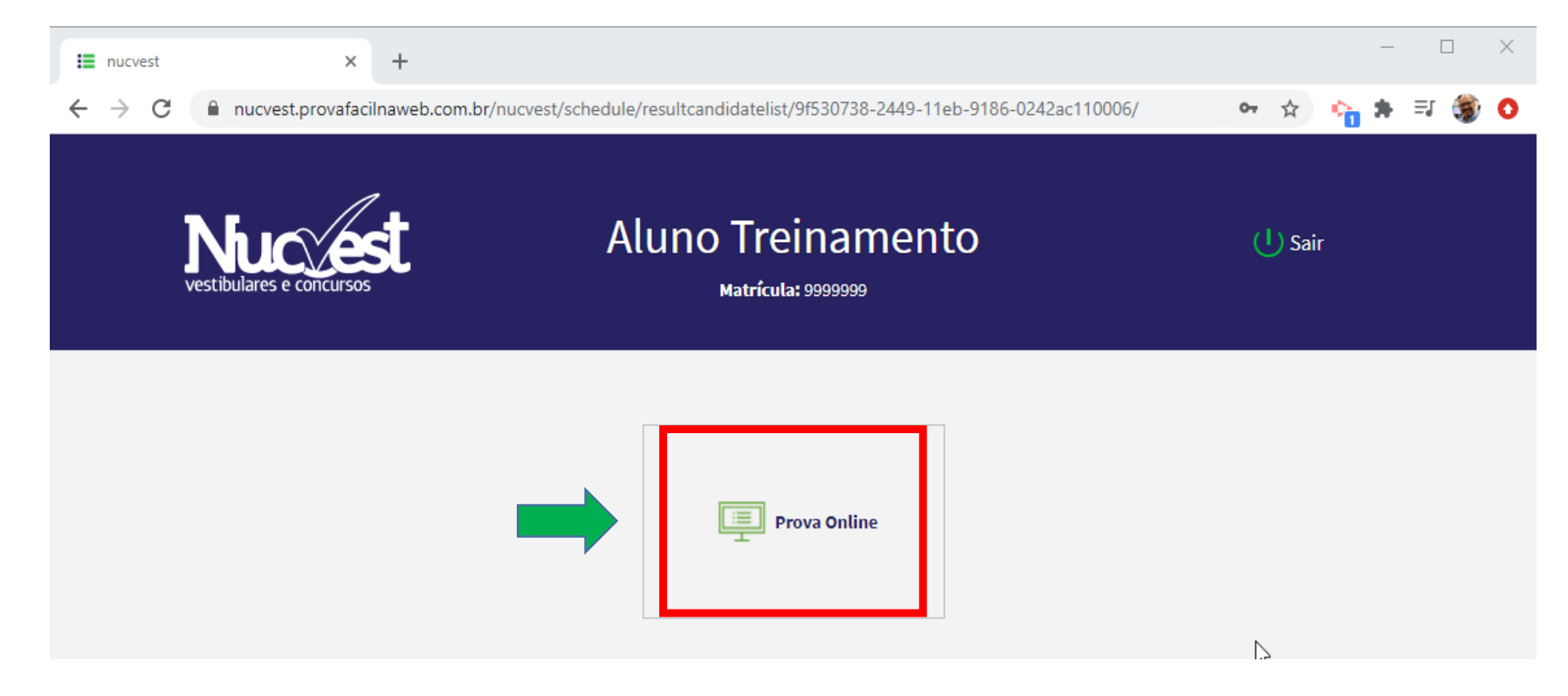

#### Acesso Prova Aluno

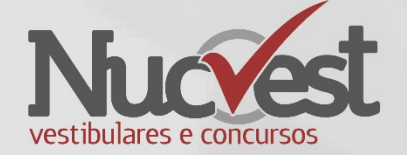

• Clique em Ir para a Avaliação

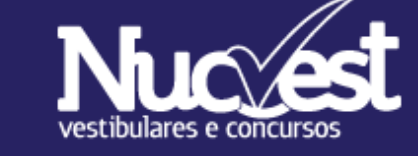

### Aluno Treinamento

Matrícula: 9999999

**Provas Online** 

Voltar

#### 12/11/2020 - 14:00:00

Vestibular Vestibular Nucvest 2020 Processo Seletivo: Proficiência em Língua Estrangeira - 2º Semestre/2020 Turma: 2020

Tempo de duração: 06:00:00 Data e hora de encerramento: 12/11/2020 -20:00:00

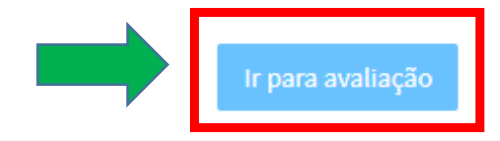

#### Prova Online - Cadastro de Foto

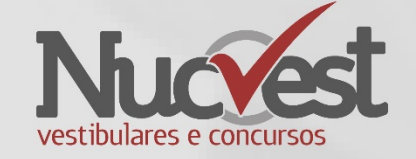

- No primeiro acesso, será solicitado para cadastrar sua foto.
- Talvez seja necessário liberar sua câmera como no exemplo abaixo:

| i nucvest ×                                                                                                    | +                                                                                                    | o – o ×                                                                                                    |
|----------------------------------------------------------------------------------------------------|----------------------------------------------------------------------------------------------------|----------------------------------------------------------------------------------------------------|
| ← → C  ■nucvest.provafacil                                                                                                    | naweb.com.br/nucvest/provaonline/17522/                                                                                                    | x 🛪 😩 E                                                                                                    |
| Aluno(i Detectamo<br>Posicione-<br>prejudíquem a identificação como                                                                                                    | aweb.com.br quer<br>Permitir Bloquear<br>boni<br>Carregando                                                                                                    | ção. É proíbido o uso de itens que                                                                                                    |
| Informações da prova                                                                                                    | Posicione-se em um ambiente com boa luminosidade sem interferência de luz direta que<br>possa ofuscar ou reduzir a eficácia da sua identificação. É proibido o uso de itens que<br>prejudiquem a identificação como boné com a aba voltada para a frente e óculos escuros.                                                                                                    |                                                                                                    |
| Aluno: Danilo<br>Matrícula: 01234567890<br>Prova: 10/09/2021 - 13:00:00<br>Tempo de duração: 01:30:00<br>Tempo restante: 01:30:00                                                                                                    | Tirar foto                                                                                                    | Graduação - 1º Semestre 2021<br>ngeira - 1º Semestre 2021                                                                                                    |
| Instruções                                                                                                    |                                                                                                    |                                                                                                    |
| Prezado(a) Candidato(a),                                                                                                    |                                                                                                    |                                                                                                    |
| Antes de iniciar o Exame de Profició<br>1. Você teră 1h30min (uma hora e<br>cronômetro começar a contabiliz<br>2. A prova é composta por um texte<br>3. A prova escrita deveră ser realiza<br>de prova, e uso de canetas tradu<br>4. Devem estar desligados aparelho<br>5. Não é permitido o uso de fone de<br>6. Você pode cultar o refera dem | incia em Línguas - Graduação em Relações Internacionais, é muito importante que você leia COM ATENÇÃ<br>trinta minutos), sem interrupção, para realizar a prova de proficiência no idioma escolhido (inglês, Francês, Espanhol, ita<br>ação do tempo;<br>e 10 (dez) questões objetivas, com quatro respostas, sendo somente uma correta.<br>da individualmente, sem o apoio de qualquer material. Não será autorizado o uso de dicionários de quaisquer espécies. Tan<br>toras, internet, celular, computador e outros equipamentos de tradução automática.<br>s eletrônicos, como aparelhos celulares, tableta, pagers ou similares. O uso de qualquer equipamento eletrônico poderá ca<br>souvido;<br>postrativo. Pere isso, vacê tem a apeão de acultar o timer dicando na "olho" ao lado do cropômetro: | O todas as instruções a seguir:<br>liano ou Alemão), a partir do momento que o<br>Ibém não será autorizado, durante a realização<br>usar a desclassificação do candidato; |
| https://nucvest.provafacilnaweb.com.br/nucv                                                                                                    | est/provaonline/17522/ uas marcações/respostas, indicando se foram marcadas, salvas e não salvas.                                                                                                    |                                                                                                    |

#### Prova Online - Cadastro de Foto

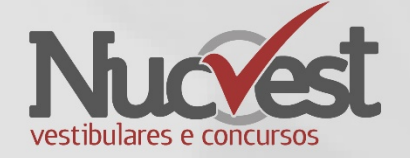

• Posicione-se corretamente na frente da câmera e clique em Tirar foto

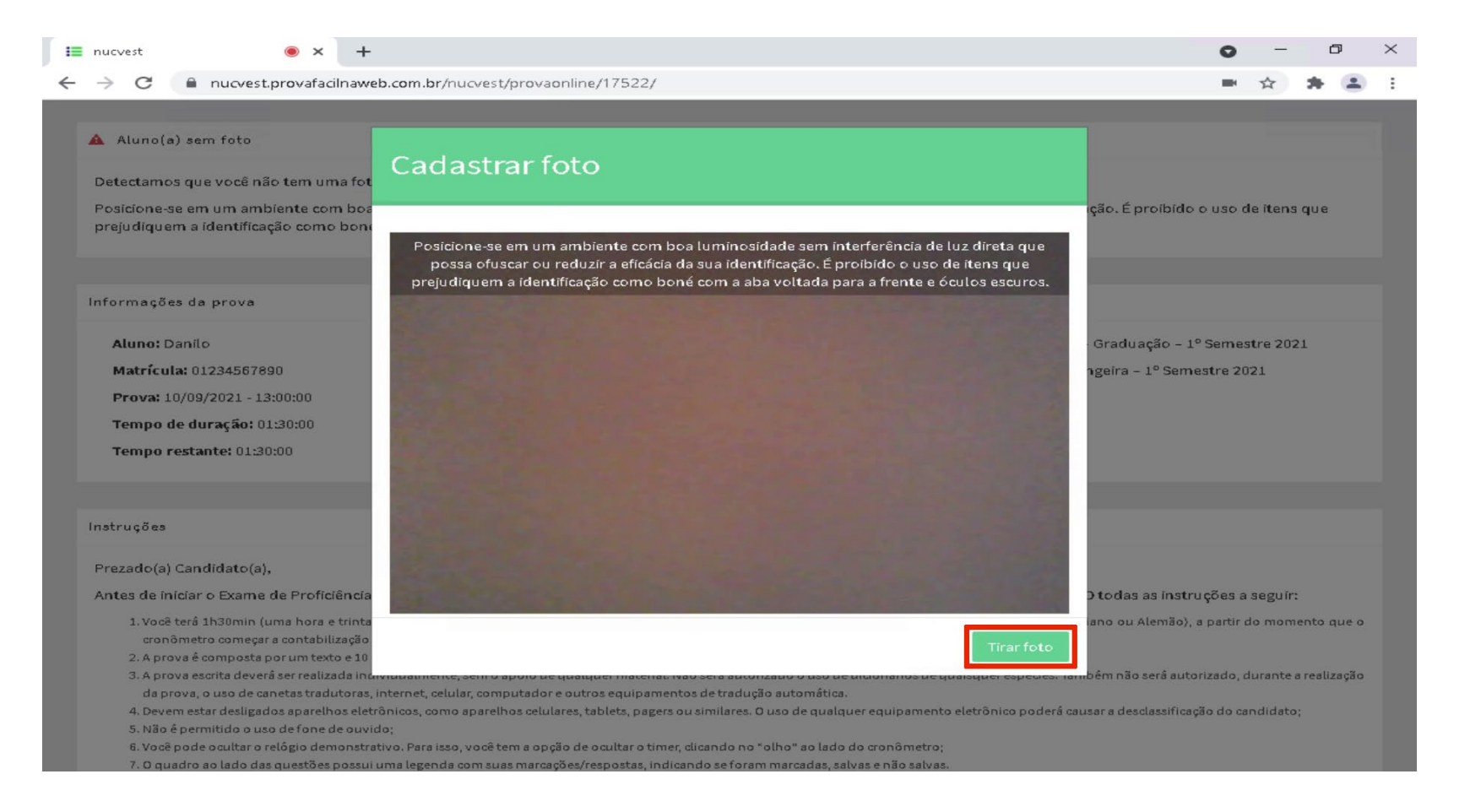

#### Prova Online - Cadastro de Foto

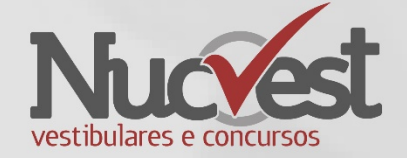

• Se a foto estiver de acordo, clique em Salvar

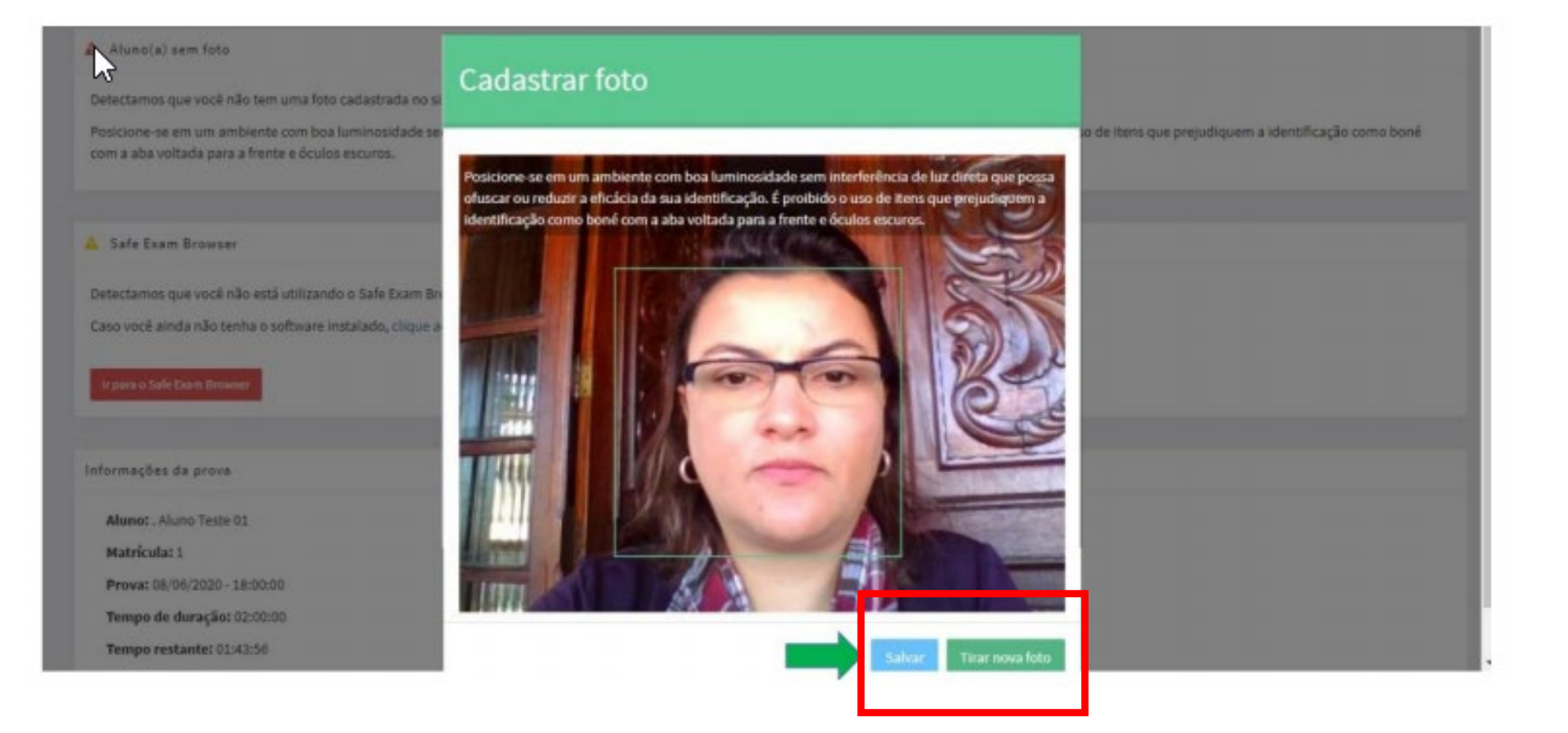

## Abrindo o Safe Exam Browser

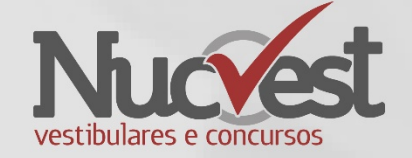

 Clique no botão "Abrir o Safe Exam Browser". Caso não tenha feito a instalação ainda, copie o link da tela e Instale o Safe Exam Browser

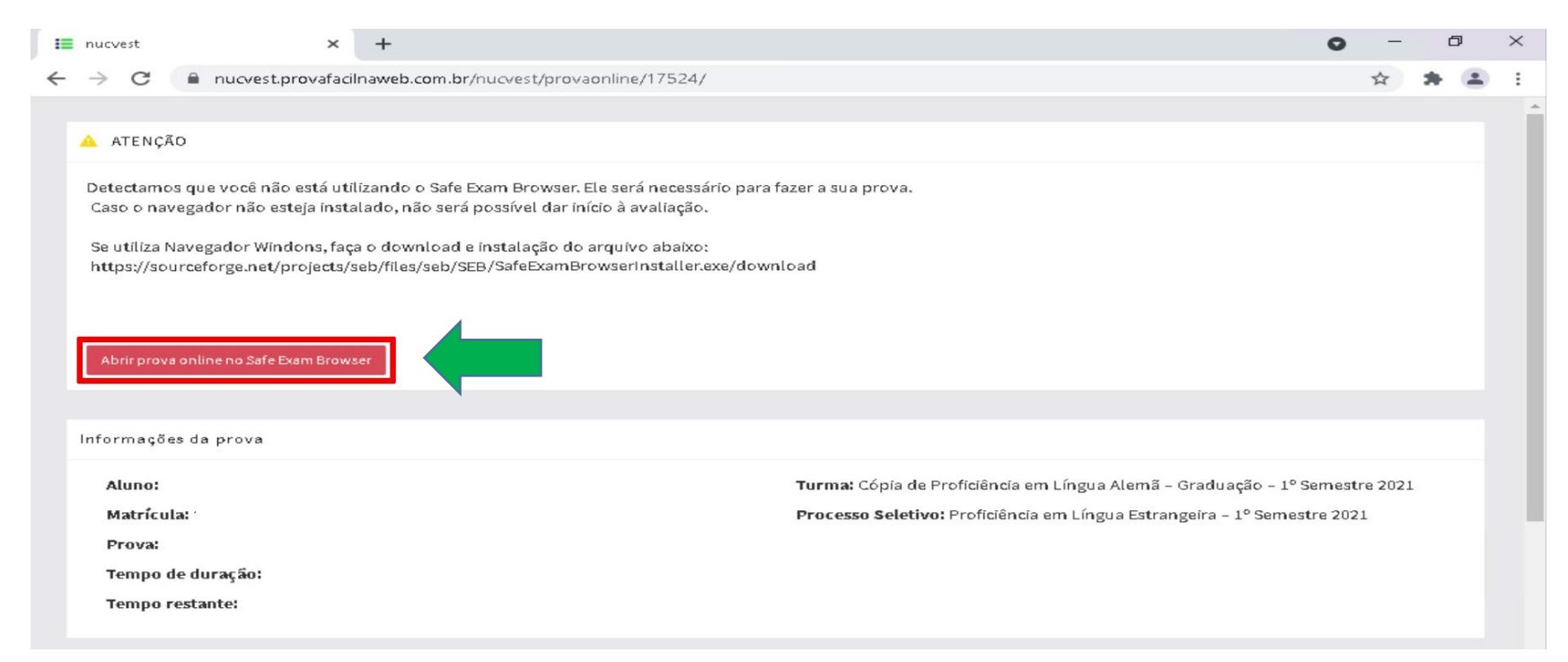

• O navegador Safe Exam Browser ira executar automaticamente

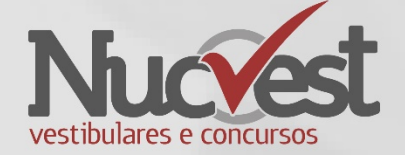

• Clique em "Abrir Safe Exam Browser"

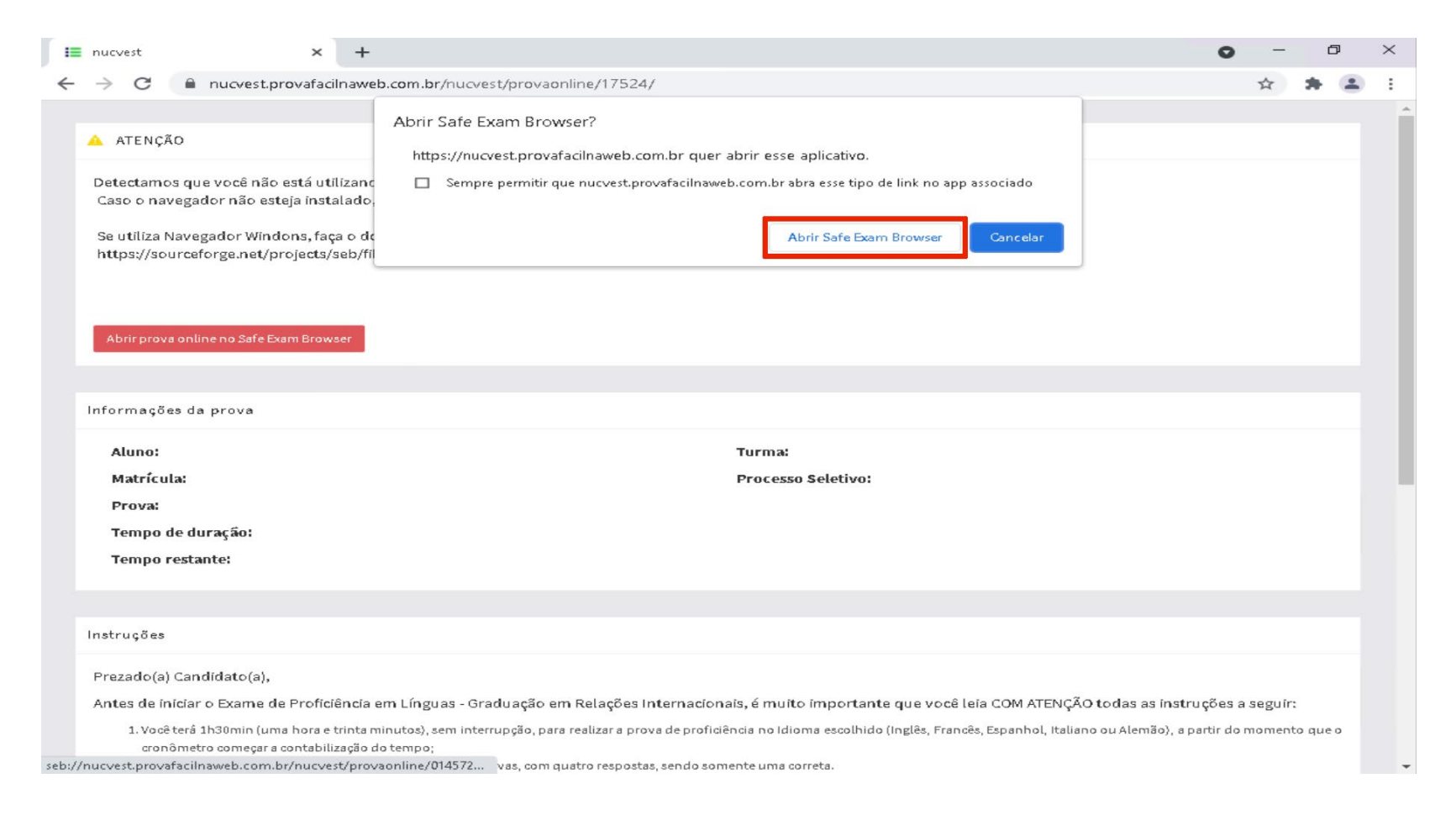

#### **Iniciar Prova Online**

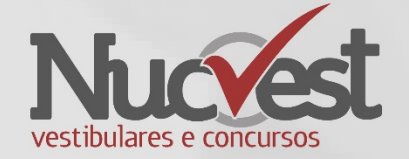

 O candidato deverá ler as Instruções e clicar em "Concordo com as Instruções" e "Concordo com o Termo de Consentimento", depois "Iniciar Prova Online".

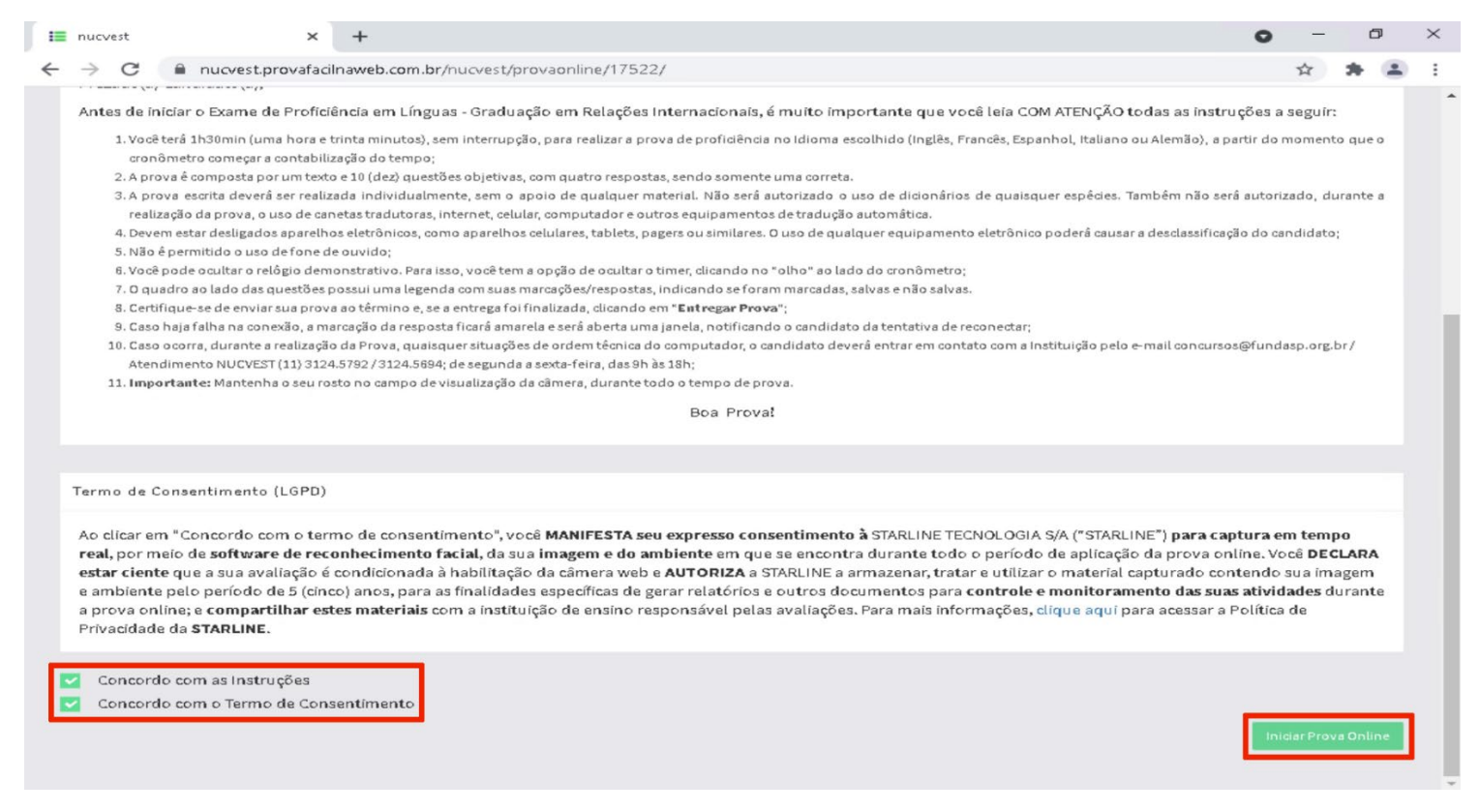

#### Dados da prova Questão 1 Nome: Aaarão Valério ssssssoidjoiswdqjoiwjqdoijwidjijdioa Matrícula: 4082119 ijasocdaijsoijciosjaciosjcikmcoiksmc Instruções inodaisnconcoiancosakl Ø) isjifosdifjef 02:56:11 \_ dijoijdowqidjoijoiwqjd kjnownfogwnfcowginfowi \_\_\_\_\_ \_dnowqndownoqnwodnwqo B I <u>U</u> ≒ **-** ≡ **- √** Type something Questões respondidas 0 de 1 Você pode 1 esconder o Não respondida Salvar resposta cronômetro se Não respondida preferir Alteração não salva Respondida Identificação

# Realizando a Prova – Escondendo o Cronômetro

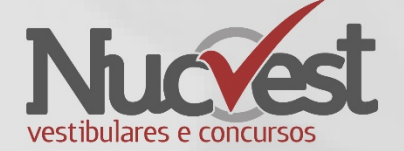

# Verifique as questões respondidas

 Antes de entregar a prova, verifique se todas as questões estão respondidas corretamente. Todos os quadradinhos devem estar na cor VERDE.

 O candidato deverá salvar a sua resposta a cada questão finalizada. Não aguarde o final do tempo de prova para realizar o salvamento de suas questões.

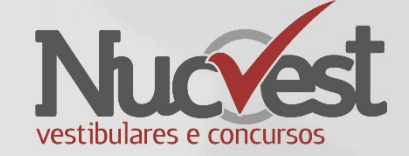

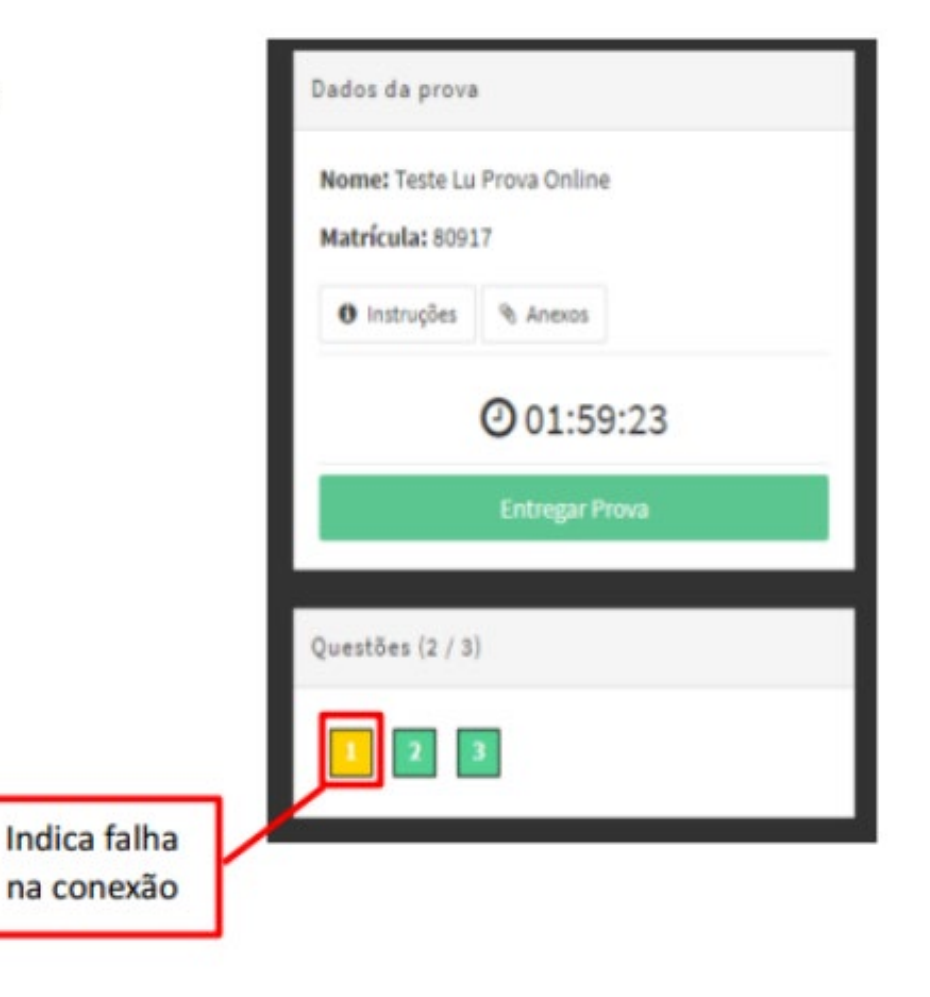

2

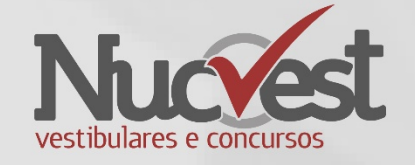

- O candidato deverá formalizar a entrega da sua prova, para ser capturada e validada pelo sistema, clicando em "Entregar Prova".
- A qualidade da conexão de internet utilizada, ou à sua queda, pode interferir na exatidão do cronômetro durante a prova, logo não aguarde o tempo final de prova para formalizar a entrega. Finalize sua prova antes de esgotar o tempo determinado.

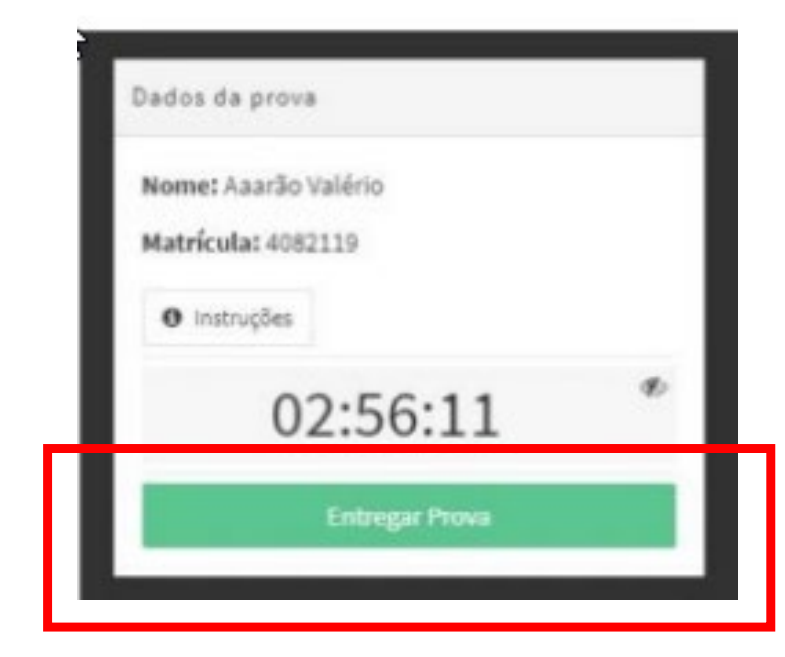

# Entregando a Prova

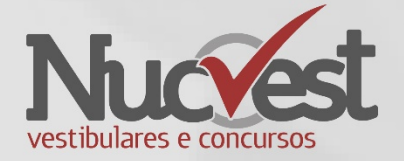

 Verifique se respondeu todas as questões, e ao final clique em: Entregar a Prova

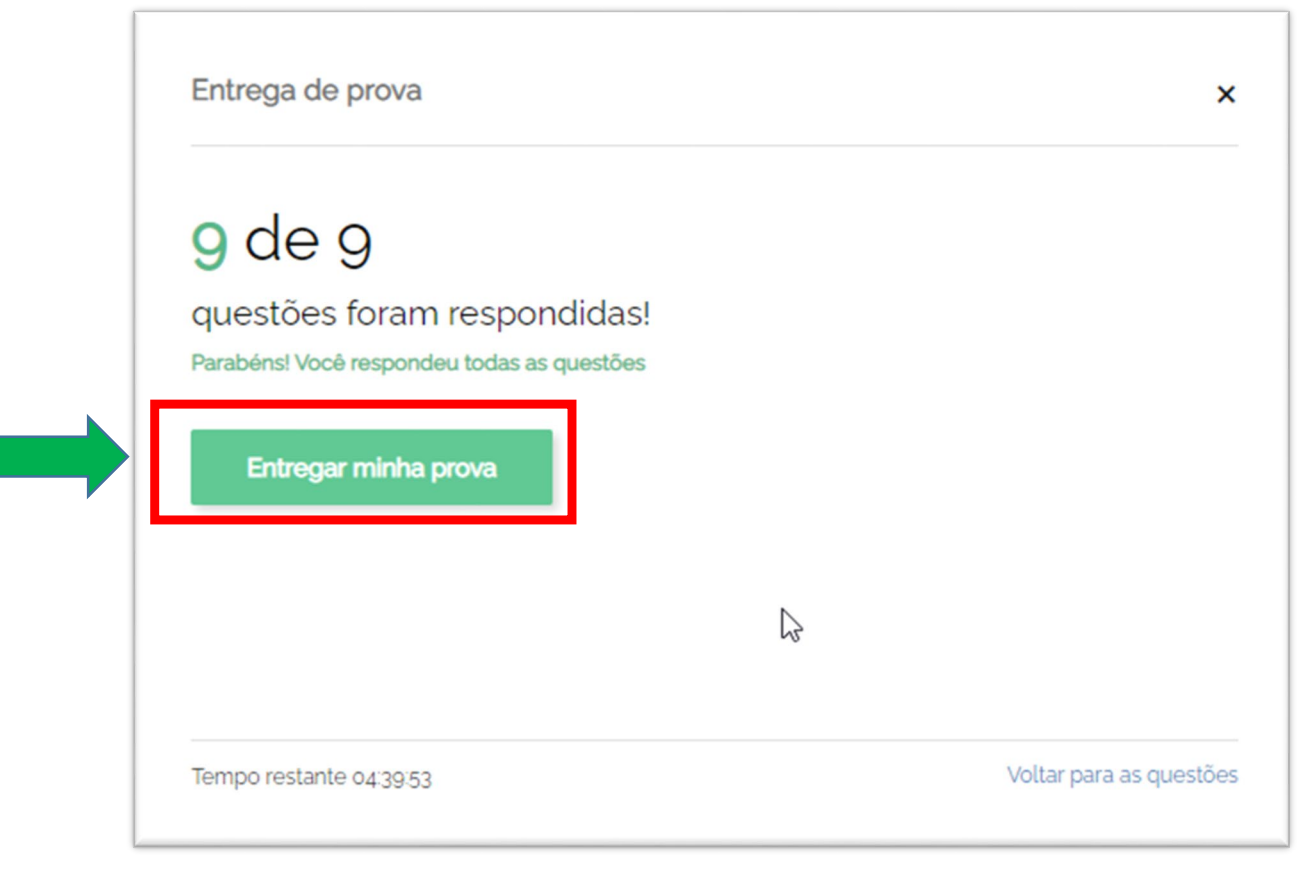

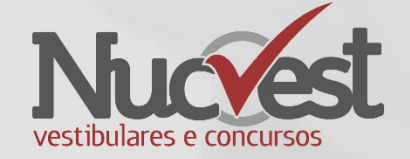

• WhatsApp: Segunda a sexta-feira, das 9h às 18h.

- <u>(11) 3124-5797</u>
- <u>(11) 3124-5792</u>
- <u>(11) 3124-5694</u>
- E-mail: <u>vestibular@fundasp.org.br</u>